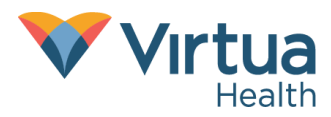

## **Password Reset**

- 1. Go to <u>https://passwordreset.microsoftonline.com</u> in Microsoft Edge or Google Chrome.
- 2. Enter your Virtua email address and the characters in the image. Click *Next*.

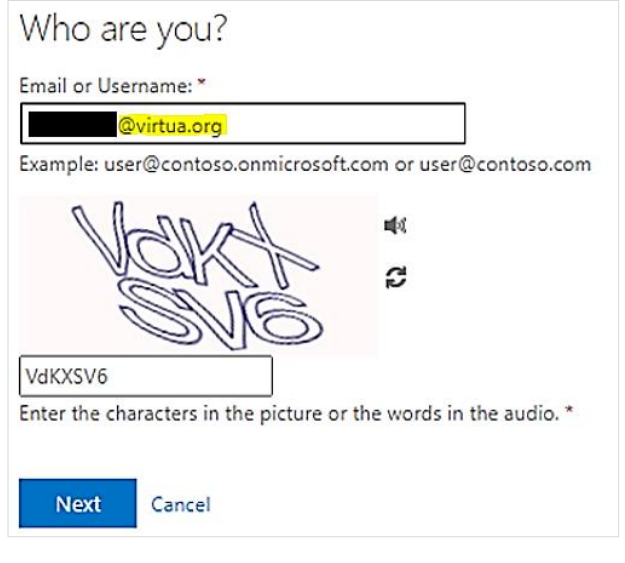

3. Choose "I forgot my password" and click Next.

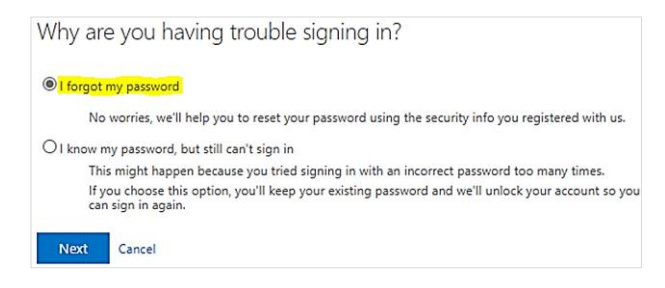

4. Choose a verification method. Virtua IT recommends approving the notification via the Microsoft Authenticator app. *Click Send Notification*.

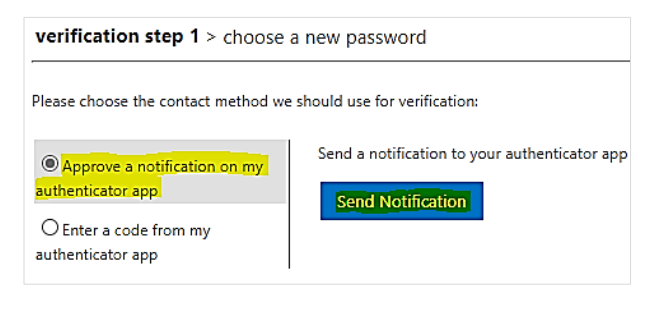

**5.** On your mobile device, launch the Microsoft Authenticator app and enter the numbers displayed on your computer.

| Approve the notification we're sendin<br>shown below.                                                                                                    | g to your app by entering the number                                                 |
|----------------------------------------------------------------------------------------------------|--------------------------------------------------------------------------------------|
|                                                                                                    | 52                                                                                   |
| Virtua Hea                                                                                                    | <b>lth</b><br>⊉Virtua.org                                                            |
| Notifications enabled<br>You<br>Sign<br>Are you tryin<br>One<br>Difications enabled<br>Notifications enabled<br>Sign<br>Are you tryin<br>Enter the number | d verify your<br><b>ng to sign in?</b><br>Health<br>@Virtua.org<br>shown to sign in. |
| 🕞 En: 5                                                                                                    | 2                                                                                    |
| P Ch No, it's not me                                                                                                    | Yes                                                                                  |

6. Enter a new password twice and click *Finish*. Your new password must comply with the current Virtua password policy.

| verification step 1 $\checkmark$ > choose a new password |  |  |
|----------------------------------------------------------|--|--|
| * Enter new password:                                    |  |  |
|                                                          |  |  |
| * Confirm new password:                                  |  |  |
|                                                          |  |  |
| Finish Cancel                                            |  |  |

**7.** Wait 10-15 minutes to be prompted for reauthentication with your new password in any apps and devices.

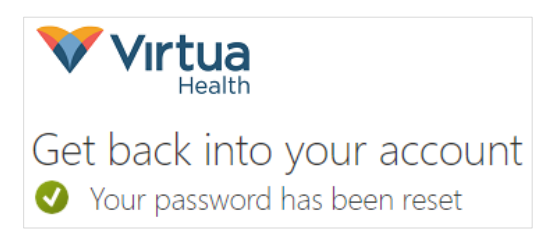

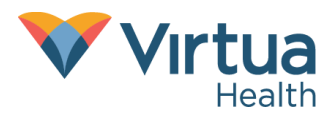

Step-by-Step Guide

## Account Unlock without Password Reset

- 1. Go to <u>https://passwordreset.microsoftonline.com</u> in Microsoft Edge or Google Chrome.
- 2. Enter your Virtua email address and the characters in the image. Click *Next*.

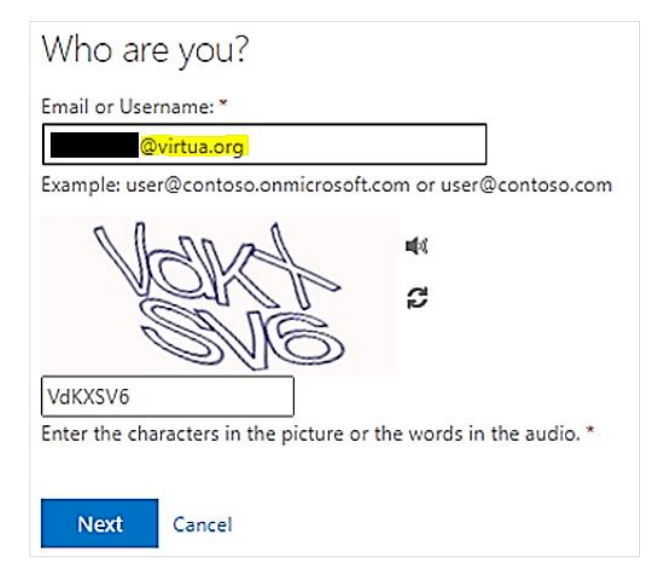

 Choose "I know my password, but still can't sign in" and click Next.

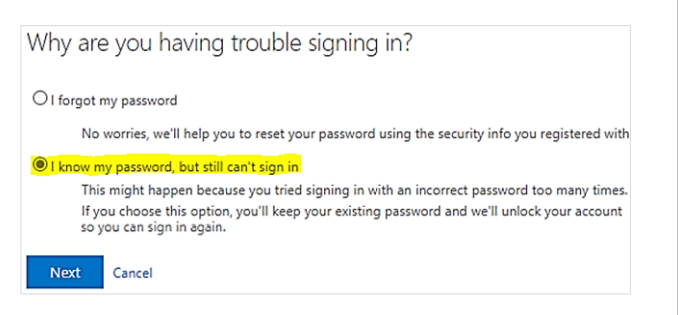

4. Choose a verification method. Virtua IT recommends approving the notification via the Microsoft Authenticator app. Click *Send Notification*.

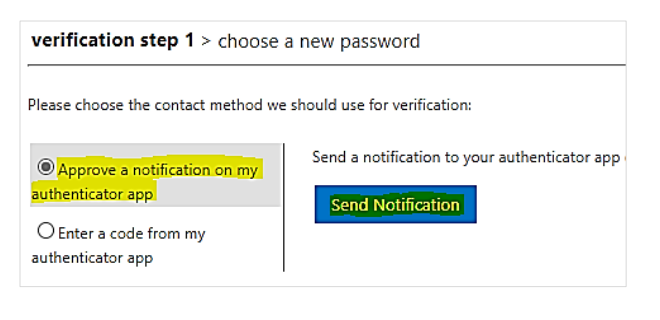

**5.** On your mobile device, launch the Microsoft Authenticator app and enter the numbers displayed on your computer.

| Approve the notification we're s shown below.                   | sending to your app by entering the number                                             |
|-----------------------------------------------------------------|----------------------------------------------------------------------------------------|
|                                                                 | 52                                                                                     |
| Virtua                                                          | Health<br>@Virtua.org                                                                  |
| Notifications en<br>You<br>sign<br>Are you<br>2<br>Enter the nu | abled<br>trying to sign in?<br>Virtua Health<br>@Virtua.org<br>umber shown to sign in. |
| 🕞 En:                                                           | 52                                                                                     |
| P Ch No, it's not                                               | me Yes                                                                                 |

6. Try to log into any affected apps or services that reported your account as locked. If you still cannot log in, wait 5-10 minutes, and try again.

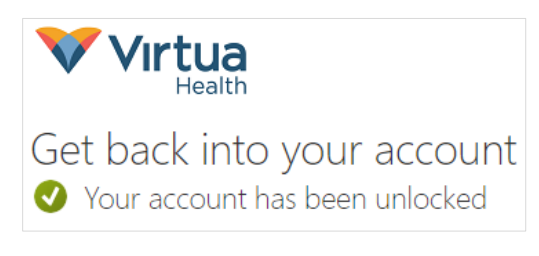